# PUE Platforma Usług Elektronicznych

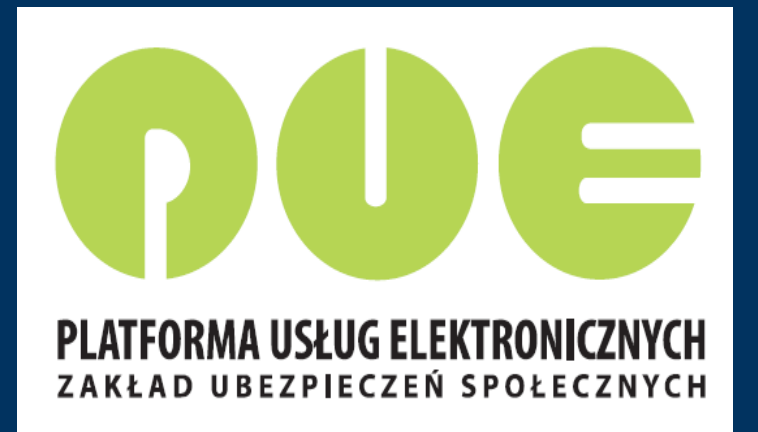

Wydział Obsługi Klientów i Korespondencji

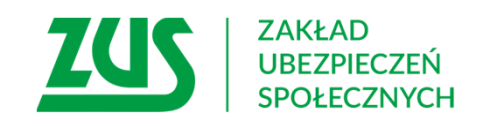

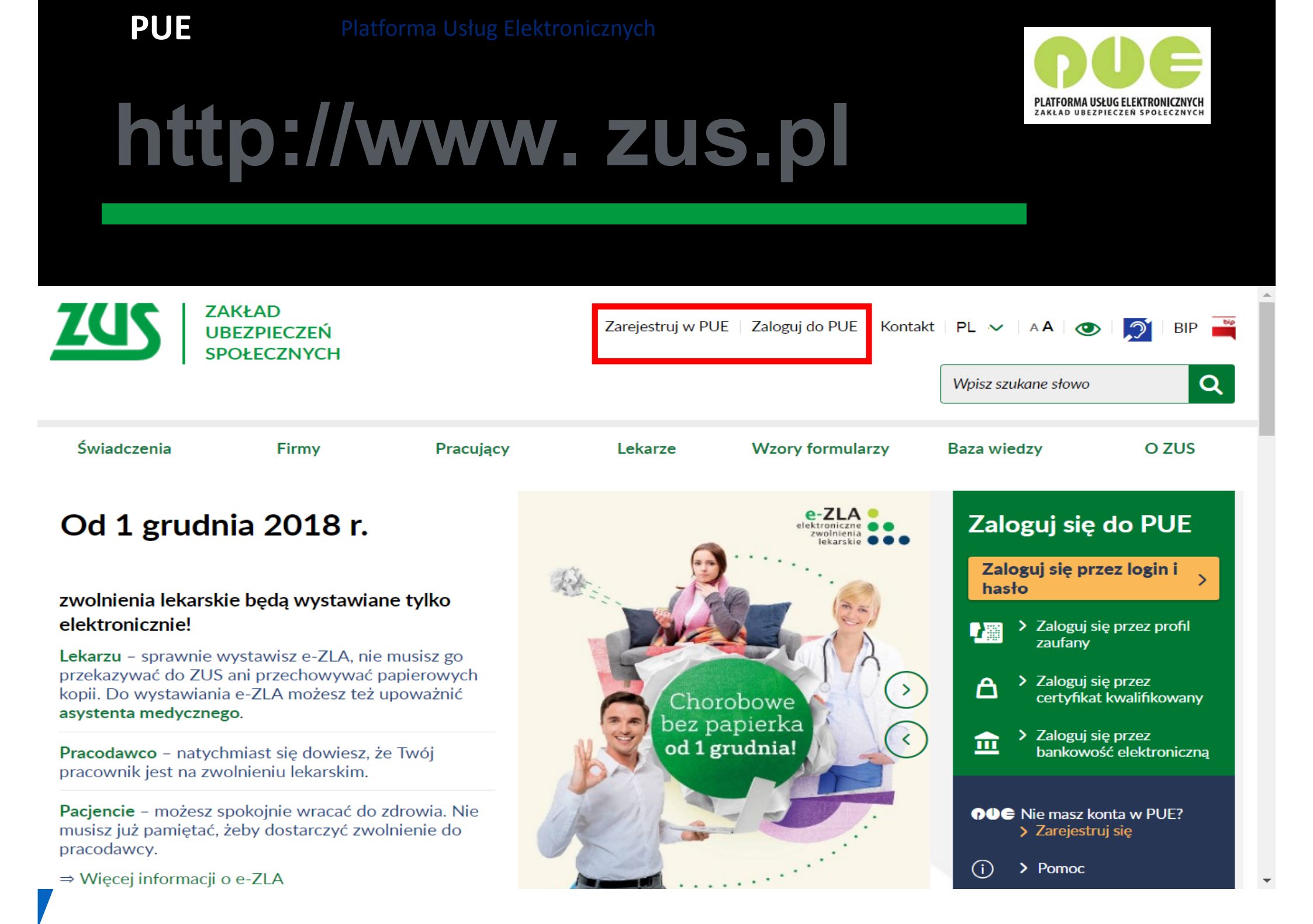

## Jak założyć profil na PUE ZUS?

#### Do wyboru są cztery sposoby rejestracji i potwierdzenia profilu na portalu PUE ZUS:

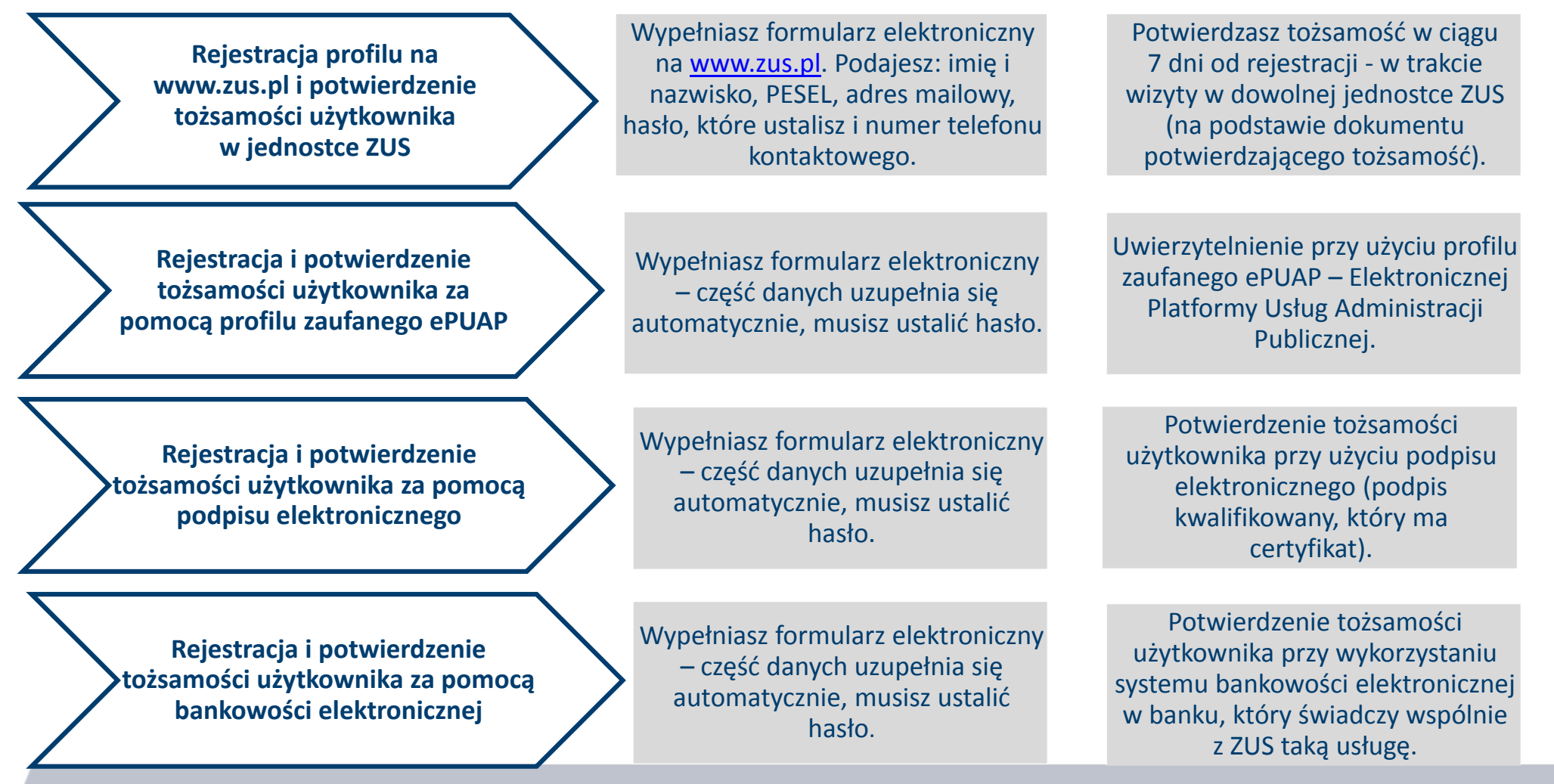

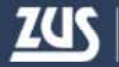

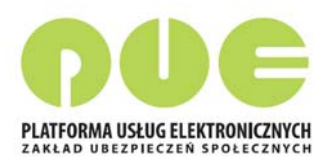

AΑ

Zarejestruj w PUE | Zaloguj do PUE

### Rejestracja i logowanie

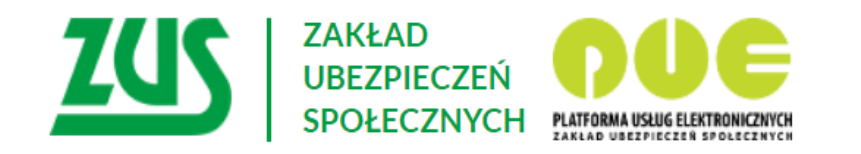

#### Logowanie

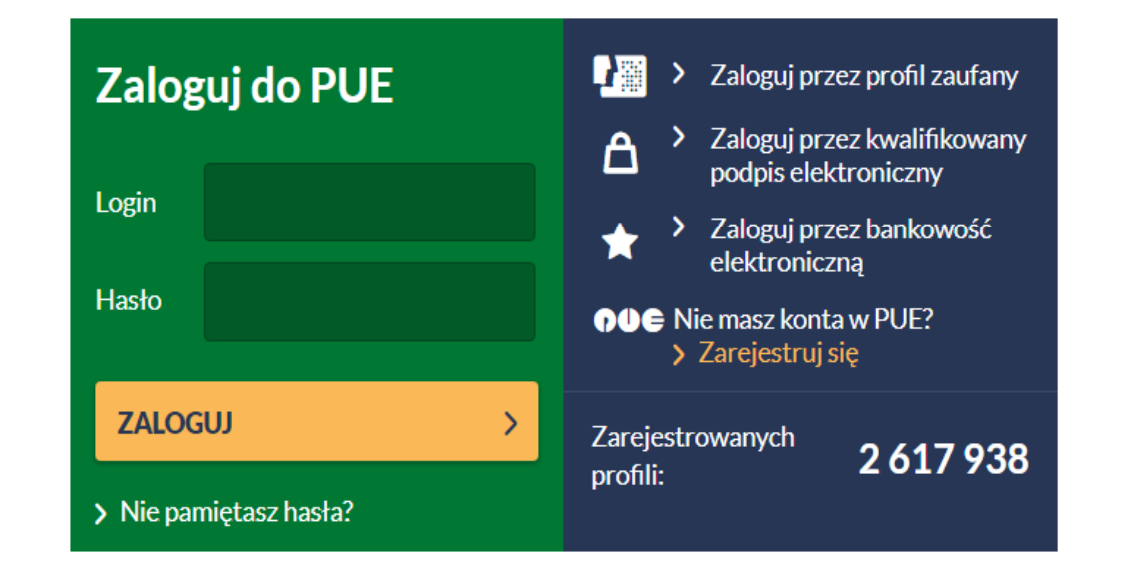

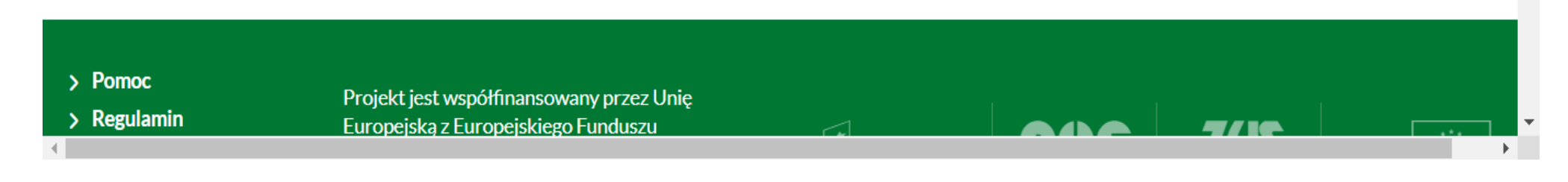

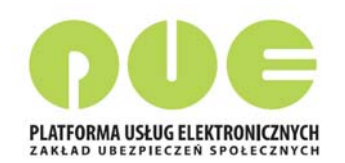

## Rejestracja i logowanie

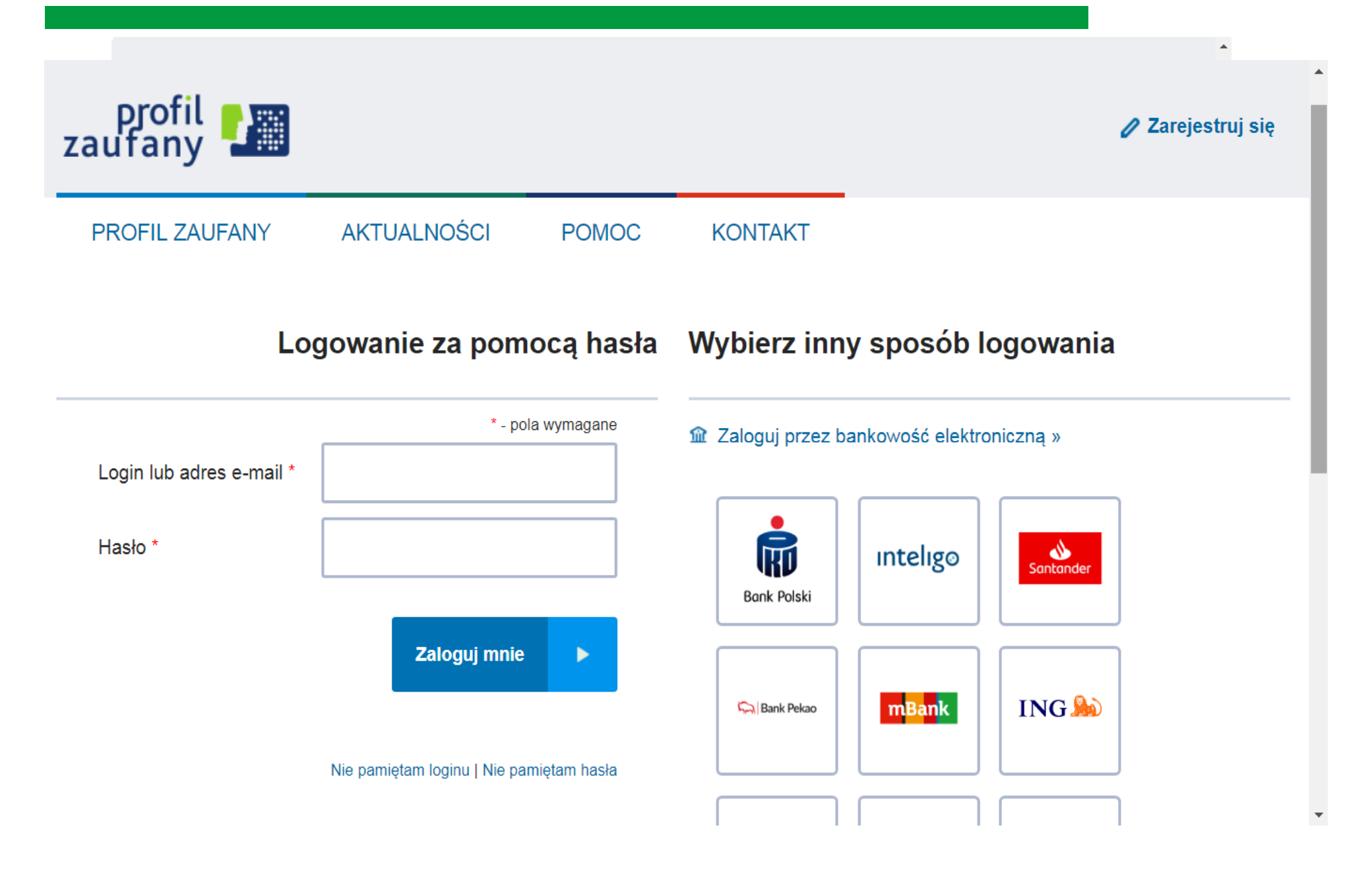

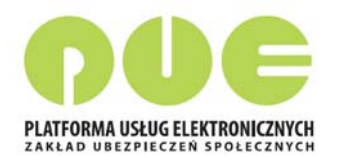

Zarejestruj w PUE Zaloguj do PUE A A

#### Rejestracja i logowanie

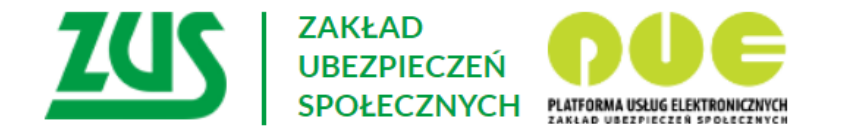

Logowanie do PUE

Podpisywanie oświadczenia kwalifikowanym podpisem elektronicznym

- 1. Umieść kartę w czytniku kart kryptograficznych.
- 2. Kliknij przycisk "Podpisz oświadczenie".

#### Zaloguj mnie do portalu PUE.

Kwalifikowany podpis elektroniczny ma skutek prawny równoważny podpisowi własnoręcznemu zgodnie z art.25 ust.2 Rozporządzenia Parlamentu Europejskiego i Rady (UE) NR 910/2014 z dnia 23 lipca 2014 r. w sprawie identyfikacji elektronicznej i usług zaufania w odniesieniu do transakcji elektronicznych na rynku wewnętrznym oraz uchylającego dyrektywę 1999/93/WE

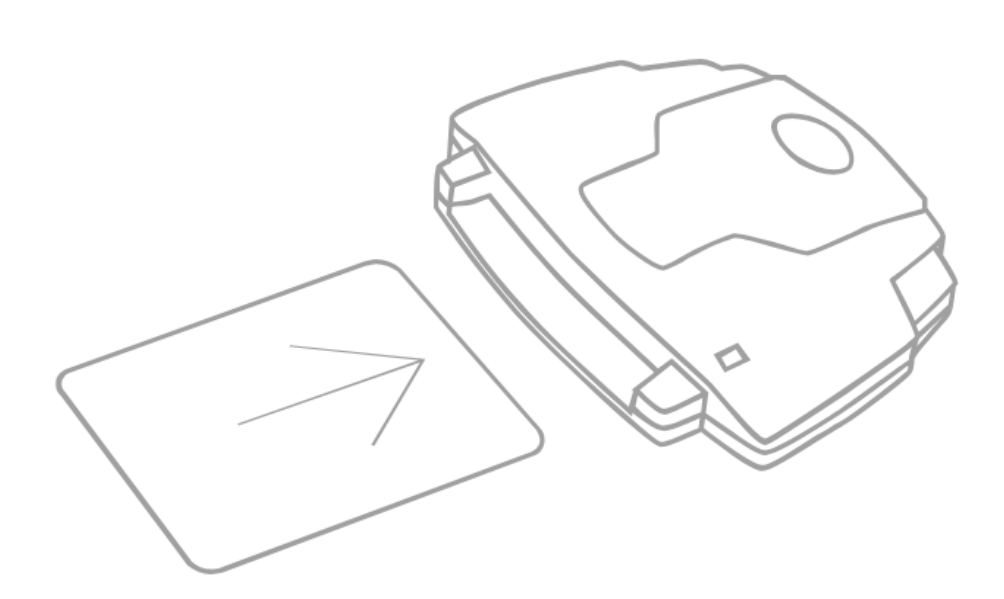

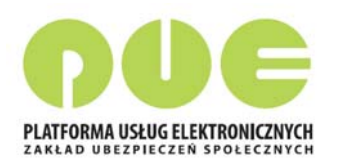

## Rejestracja i logowanie

| ista banków                       |                                                              |                    |              |               |     |            |  |  |  |
|-----------------------------------|--------------------------------------------------------------|--------------------|--------------|---------------|-----|------------|--|--|--|
| Poniżej wyświet<br>Aby wybrać ban | lona jest lista banków wsp<br>ık, <b>kliknij</b> logo banku. | ółpracujących z PU | ie zus.      |               |     |            |  |  |  |
|                                   |                                                              |                    |              |               |     |            |  |  |  |
|                                   | Bank Polski                                                  | inte               | Inteligo BOS |               |     | Millennium |  |  |  |
|                                   | ci                                                           | ti handlowy        |              |               |     |            |  |  |  |
|                                   |                                                              | unanalowy          | The second   | ALIOR<br>BANK | ING |            |  |  |  |
|                                   |                                                              |                    |              |               |     |            |  |  |  |

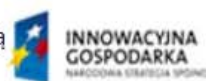

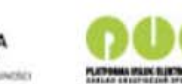

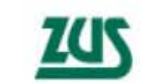

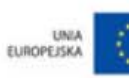

# Co znajduje się na PUE ZUS?

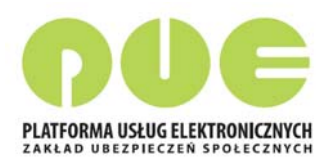

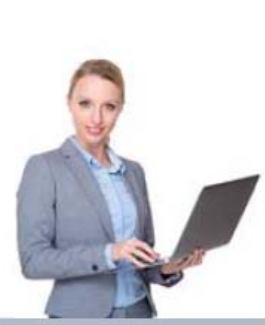

Przedsiębiorca informacie: o osobach zgłoszonych do ubezpieczeń, o należnych składkach i dokonanych wpłatach składek.

ePłatnik

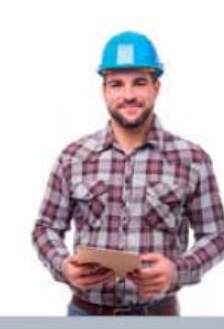

Ubezpieczony informacje:

o stanie konta ubezpieczonego, o zgłoszeniach do ubezpieczeń, o członkach rodziny zgłoszonych do ubezpieczenia zdrowotnego, o wypłaconych zasiłkach

kalkulator emerytalny

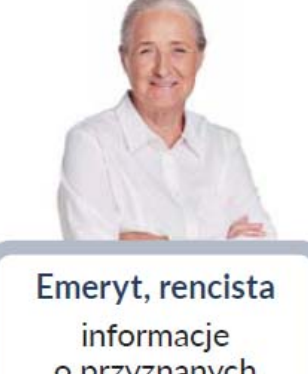

o przyznanych świadczeniach

formularz PIT

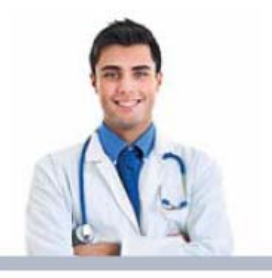

Lekarz wystawianie zwolnień lekarskich

Komornik uzyskiwanie danych niezbednych do prowadzenia egzekucji

Po założeniu profilu PUE

i potwierdzeniu tożsamości klient ZUS ma dostęp do swoich danych i przeznaczonych dla niego funkcjonalności - w zależności od roli, w jakiej kontaktuje się z ZUS

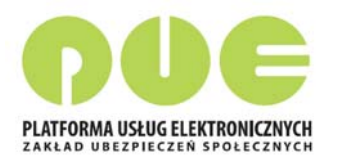

## Widok ogólny

| ZCS Jesteś zalogowany jako    | Zadaj pytanie ZUS                                                                                 | Kontakt z COT S Wirtualny Doradca                                                                                         |  |  |  |  |  |
|-------------------------------|---------------------------------------------------------------------------------------------------|----------------------------------------------------------------------------------------------------|--|--|--|--|--|
|                               |                                                                                                   | Ogólny Ubezpieczony                                                                                                    |  |  |  |  |  |
|                               |                                                                                                   |                                                                                                    |  |  |  |  |  |
| A                             | Wiadomości                                                                                        | Skrzynka odbiorcza                                                                                                    |  |  |  |  |  |
| Panel ogólny                  | <ul> <li>Wiadomości dotyczące zdarzeń biznesowych zaistniałych w<br/>systemie PUE ZUS.</li> </ul> | <ul> <li>Dokumenty odebrane lub wymagające potwierdzenia<br/>odbioru.</li> </ul>                                          |  |  |  |  |  |
| Dokumenty i wiadomości        | Liczba nieprzeczytanych wiadomości: 52                                                            | Brak nieodebranych dokumentów                                                                                             |  |  |  |  |  |
| Korespondencja z ZUS          | Pokaž >                                                                                           | Pokaž >                                                                                                    |  |  |  |  |  |
| Zlecenia                      | Komunikaty                                                                                        | Rodzina 500+                                                                                                    |  |  |  |  |  |
| Autoryzacja operacji          | Komunikaty administracyjne i techniczne dla użytkowników<br>PUE ZUS,                              | <ul> <li>Program Rodzina 500+ to nieopodatkowane 500 zł<br/>miesiecznie na każde drugie i kolejne dziecko, bez</li> </ul> |  |  |  |  |  |
| Usługi                        |                                                                                                   | dodatkowych warunków. Rodziny o niskich dochodach                                                                         |  |  |  |  |  |
| Katalog usług elektronicznych | Brak nieprzeczytanych komunikatów jedynaka. Zgodnie z ustawą z dnia 11 luteg                      |                                                                                                    |  |  |  |  |  |
| Wyszukiwanie, mapa strony 🌈   | Pokaž >                                                                                           | skorzystają rodzice oraz opiekunowie dzieci do 18 r.ż.                                                                    |  |  |  |  |  |
| Wyszukiwanie na portalu 📃 🐂   | Usługi                                                                                            | <ul> <li>Złóż wniosek o świadczenie wychowawcze z profilu<br/>"Ubezpieczony".</li> </ul>                                  |  |  |  |  |  |
| Wizyty                        | Katalog usług udostępnianych przez ZUS drogą                                                      |                                                                                                    |  |  |  |  |  |
| Rezerwacja wizyty w ZUS       | elektroniczną                                                                                     | Zlecenia                                                                                                    |  |  |  |  |  |
| Ustawienia                    |                                                                                                   | Operacje wymagające autoryzacji                                                                                           |  |  |  |  |  |
| Konfiguracja profilu          | Pokaž >                                                                                           | Brak niepotwierdzonych zleceń                                                                                             |  |  |  |  |  |
|                               |                                                                                                   | Pokaž >                                                                                                    |  |  |  |  |  |
|                               |                                                                                                   | Wizyty                                                                                                    |  |  |  |  |  |
|                               |                                                                                                   | <ul> <li>Informacje o godzinach przyjęć klientów w danej jednostce ZUS.</li> </ul>                                        |  |  |  |  |  |
|                               |                                                                                                   | Pokaž >                                                                                                    |  |  |  |  |  |

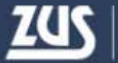

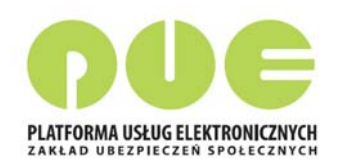

#### Panel Ubezpieczonego

| Wyloguj                                          |                                                                                                    | Ogólny Ubezpieczony                                                                                                    |
|--------------------------------------------------|----------------------------------------------------------------------------------------------------|----------------------------------------------------------------------------------------------------|
| MENU ?                                           | PANEL UBEZPIECZONEGO 🕐                                                                                                    |                                                                                                    |
|                                                  |                                                                                                    | Wybrany ubezpieczony:                                                                                                    |
|                                                  | Moje dane 💽                                                                                                    | Ubezpieczenia i płatnicy                                                                                                  |
| Panel Ubezpieczonego<br>Składki, OFE, stan konta | <ul><li>Dane identyfikacyjne i ewidencyjne ubezpieczonego.</li><li>Dane adresowe ubezpieczonego.</li></ul>                 | <ul> <li>Przeglądanie okresów i rodzajów ubezpieczeń, do których<br/>został zgłoszony ubezpieczony.</li> </ul>            |
| 🗏 Moje dane                                      |                                                                                                    | <ul> <li>Przeglądanie danych płatnika składek dokonującego<br/>zgłoszenia ubezpieczonego.</li> </ul>                      |
| Ubezpieczenia i płatnicy                         |                                                                                                    | <ul> <li>Przeglądanie informacji o rodzaju i okresie<br/>świadczenia/przerwy w opłacaniu składek oraz kwocie</li> </ul>   |
| Informacje o podstawach i składkach              |                                                                                                    | wypłaconych świadczeń.                                                                                                    |
| Subkonto                                         | Pokaž >                                                                                                    | Pokaž >                                                                                                    |
| Stan konta ubezpieczonego                        | Informacje o podstawach i składkach                                                                                        | Rodzina 500+                                                                                                    |
| OFE                                              | <ul> <li>Przeglądanie podstaw wymiaru składek na ubezpieczenia<br/>emervtalne i rentowe, chorobowe, wypadkowe i</li> </ul> | <ul> <li>Program Rodzina 500+ to nieopodatkowane 500 zł<br/>miesiecznie na każde drugie i kolejne dziecko, bez</li> </ul> |
| Dane o ubezpieczeniu zdrowotnym                  | zdrowotne.                                                                                                    | dodatkowych warunków. Rodziny o niskich dochodach<br>otrzymaja wsparcie także na pierwsze dziecko lub dla                 |
| Praca w szczególnych warunkach                   | wymiaru składek na ubezpieczenia emerytalne i rentowe.                                                                     | jedynaka. Zgodnie z ustawą z dnia 11 lutego 2016 r. o<br>pomocy państwa w wychowywaniu dzieci, z pomocy                   |
| Informacje o stanie konta                        | <ul> <li>Przeglądanie informacji o kwotach składek należnych i<br/>opłaconych.</li> </ul>                                  | skorzystają rodzice oraz opiekunowie dzieci do 18 r.ż.<br>• Złóż wniosek o świadczenie wychowawcze                        |
| Zaświadczenia lekarskie                          | Pokaž >                                                                                                    | Pokaž >                                                                                                    |
| Kalkulator emerytalny                            | Stan konta ubezpieczonego                                                                                                  | Subkonto                                                                                                    |

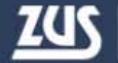

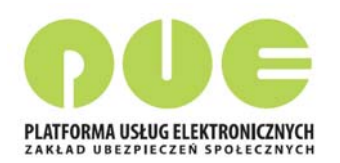

#### Panel Ubezpieczonego – Moje dane

| NENU 김 💽                           | MOJE DANE 😰                  |                                    |                                      |                 |
|------------------------------------|------------------------------|------------------------------------|--------------------------------------|-----------------|
| ( A )                              |                              |                                    | Wybrany ubezp                        | ieczony:        |
|                                    | Dane identyfikacyjno-ewide   | encyjne                            |                                      |                 |
| Panel Ubezpieczonego               | Imię pierwsze:               | AGNIESZKA                          | Imię drugie:                         |                 |
| kradki, OFE, stan konta            | Nazwisko:                    | D                                  | Nazwisko rodowe: D                   |                 |
| Moje dane                          | PESEL:                       | 8                                  | Data urodzenia 1                     |                 |
| Ubezpieczenia i płatnicy           | Dokument tożsamości:         | Dowód osobisty                     | Obywatelstwo:                        |                 |
| Informacje o podstawach i składkac | h Dane adresowe              |                                    |                                      |                 |
| Subkonto                           | Zamaldaurasia                |                                    |                                      |                 |
| Stan konta ubezpieczonego          | Miejscowość: CZI             | STOCHOWA                           | Kod poc                              | ztowy: 42-218   |
| OFE                                | Ulica: K                     | • Contraction Contraction          | Nr domu/l                            | lokalu: 5 / 48  |
| Dane o ubezpieczeniu zdrowotnym    | Gmina/dzielnica: CZ          | STOCHOWA                           | Numer tel                            | efonu:          |
| Praca w szczególnych warunkach     |                              |                                    |                                      |                 |
| Informacje o stanie konta          | Zgloszenie zmiany danych Prz | ycisk jest aktywny w przypadku, go | ly ubezpieczony nie posiada płatnika | składek         |
| Zaświadczenia lekarskie            |                              |                                    |                                      | Drukowanie / po |
| Kalkulator emerytalny              |                              |                                    |                                      |                 |

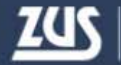

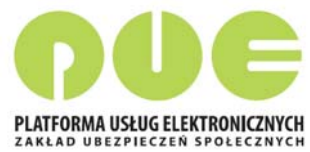

## Panel Ubezpieczonego – Ubezpieczenia i płatnicy

| MENU ?                                                  | ι | JBEZPIECZENIA             | I PLATNICY                | ?                             |           |                                        |                                                                  |                                                                         |            |  |
|---------------------------------------------------------|---|---------------------------|---------------------------|-------------------------------|-----------|----------------------------------------|------------------------------------------------------------------|-------------------------------------------------------------------------|------------|--|
|                                                         |   |                           |                           |                               |           | Wybrany ubezpi                         | eczony:                                                          |                                                                         |            |  |
|                                                         | U | lbezpieczenia i           | i płatnicy *              |                               |           |                                        |                                                                  |                                                                         |            |  |
| Panel Ubezpieczonego           Składki, OFE, stan konta |   | Okres ubezpie<br>ze zgło: | czenia zgodnie<br>szeniem | Tytuł ubezpieczenia (kod      | od)       |                                        | Płatnik                                                          |                                                                         |            |  |
| Moje dane                                               | - | od 👻                      | do                        |                               |           |                                        |                                                                  |                                                                         |            |  |
|                                                         |   | Filtr wył                 | ączony                    |                               |           |                                        |                                                                  |                                                                         |            |  |
| Ubezpieczenia i płatnicy                                |   | 2004 01 01                |                           | pracownik podlegający ubezpie | czeniom   | 0/700                                  |                                                                  |                                                                         |            |  |
| Informacje o podstawach i składkach                     |   | 2004-01-01                |                           | (0110)                        | wounemu   | V CZĘSTOCHOWIE                         |                                                                  |                                                                         |            |  |
| Subkonto                                                |   |                           |                           |                               |           |                                        |                                                                  |                                                                         |            |  |
| Stan konta ubezpieczonego                               |   |                           |                           |                               |           |                                        |                                                                  |                                                                         |            |  |
| OFE                                                     |   |                           |                           |                               |           |                                        |                                                                  |                                                                         |            |  |
| Dane o ubezpieczeniu zdrowotnym                         |   |                           |                           |                               |           |                                        |                                                                  |                                                                         |            |  |
| Praca w szczególnych warunkach                          |   |                           |                           |                               | Dane ubez | pieczenia                              |                                                                  |                                                                         |            |  |
|                                                         |   |                           |                           |                               | Okres ub  | ezpieczenia zgodnie ze<br>zgłoszeniem: | od 2004-01-01 D                                                  | oata zgłoszenia do ubezpieczeń:                                         | 2004-01-01 |  |
|                                                         | E | lementy 1 - 1 z           | z 1                       | 10   25   50   100            |           | Płatnik:                               | O/ZUS W CZĘSTOCHOWIE                                             |                                                                         |            |  |
| Zaświadczenia lekarskie                                 | Г | Zamów dane arc            | hiwalne                   |                               | Ko        | d tytułu ubezpieczenia:                | 011000                                                           |                                                                         |            |  |
| Kalkulator omonitalnu                                   |   |                           |                           |                               |           | Tytuł ubezpieczenia:                   | pracownik podlegający ubezpi<br>zdrowotnemu                      | eczeniom społecznym i ubez                                              | pieczeniu  |  |
| <ul> <li>Raikulator emerytainy</li> </ul>               | E | szczegoły                 | Swiadczenia i p           | Dane pratnika                 | Prawo d   | do emerytury lub renty:                | osoba, która nie ma ustaloneg                                    | o prawa do emerytury lub re                                             | anty       |  |
| Dokumentv i wiadomości 🥏                                |   |                           |                           |                               | Stopie    | eń niepełnosprawności:                 | osoba nie posiadająca orzecze<br>orzeczenie i nie przedłożyła go | ila o niepełnosprawności lub osoba, która posiada<br>płatnikowi składek |            |  |
|                                                         |   |                           |                           |                               |           |                                        | Rodzaje ubezpieczeń                                              | Ubezpieczenie<br>obowiązkowe                                            |            |  |

| Rodzaje ubezpieczeń | Ubezpieczenie<br>obowiązkowe |
|---------------------|------------------------------|
| Emerytalne          | $\checkmark$                 |
| Rentowe             | $\checkmark$                 |
| Chorobowe           | $\checkmark$                 |
| Wypadkowe           | $\checkmark$                 |
| Zdrowotne           | $\checkmark$                 |

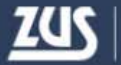

## Panel Ubezpieczonego – Informacje o podstawach i składkach

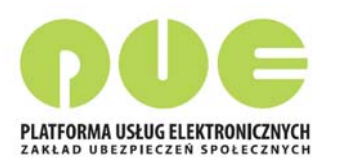

| MENU ?                                                  | INFORMACJE O PO                       | INFORMACJE O PODSTAWACH I SKŁADKACH <b>?</b> |                          |           |                                                            |                    |                 |  |  |  |  |  |
|---------------------------------------------------------|---------------------------------------|----------------------------------------------|--------------------------|-----------|------------------------------------------------------------|--------------------|-----------------|--|--|--|--|--|
|                                                         |                                       | Wybrany ubezpieczony: A                      |                          |           |                                                            |                    |                 |  |  |  |  |  |
|                                                         | Informacje o podstawach i składkach * |                                              |                          |           |                                                            |                    |                 |  |  |  |  |  |
| Panel Ubezpieczonego           Składki, OFE, stan konta | Płatnik:                              | Płatnik: Rpk: 2016 🗨                         |                          |           |                                                            |                    |                 |  |  |  |  |  |
| Moje dane                                               | Okres 🔺                               | Podstawa w                                   | rymiaru składek na ubez  | pieczenia | Przekroczenie 2<br>rocznej porstawy<br>wymiaru skł deku 20 | Przekroczenie 2018 |                 |  |  |  |  |  |
| Ubezpieczenia i płatnicy                                | rozliczeniowy                         | emerytalne i<br>rentowe                      | chorobowe i<br>wypadkowe | zdrowotne | ubezpiecienia<br>emerytane i<br>rentov                     | 016 <sub>zz</sub>  | kwota           |  |  |  |  |  |
| Informacje o podstawach i składkach                     | 2016/10                               | 0,00 PLN                                     | 0,00 PLN                 | 8,37 PLN  |                                                            | należna            | 1,90 PLN        |  |  |  |  |  |
| Subkonto                                                | 2016/11                               | 0,00 PLN                                     | 0,00 PLN                 | 9,42 PLN  |                                                            | należna            | 1,39 PLN        |  |  |  |  |  |
| Stan konta ubezpieczonego                               | 0 2016/12                             | 0,00 PLN                                     | 0,00 PLN                 | 6,92 PLN  |                                                            | należna            | 0,80 PLN        |  |  |  |  |  |
| OFE                                                     |                                       |                                              |                          |           |                                                            |                    |                 |  |  |  |  |  |
| Dane o ubezpieczeniu zdrowotnym                         |                                       |                                              |                          |           |                                                            |                    |                 |  |  |  |  |  |
| Praca w szczególnych warunkach                          |                                       |                                              |                          |           |                                                            |                    |                 |  |  |  |  |  |
| Informacje o stanie konta                               |                                       |                                              |                          |           |                                                            |                    |                 |  |  |  |  |  |
| Zaświadczenia lekarskie                                 | Elementy 1 - 3 z 3                    |                                              | 10   25   50             | )   100   |                                                            | Het 4              | 1 🕨 🖬           |  |  |  |  |  |
| Kalkulator emerytalny                                   | Zamów dane archiw                     | alne                                         |                          |           | Zap                                                        | oisz jako 🔻 Druko  | wanie / podgląd |  |  |  |  |  |

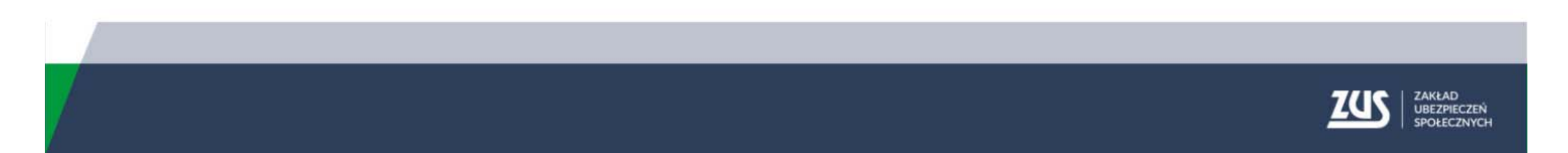

## Panel Ubezpieczonego – Stan konta ubezpieczonego

PUE

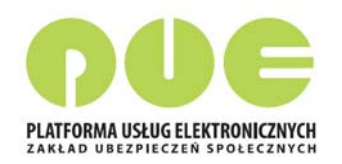

| MENU 🔋 🔹                                                | STAN KONTA UBEZPIECZONEGO 😰                                   |                                           |  |  |  |  |  |  |  |
|---------------------------------------------------------|---------------------------------------------------------------|-------------------------------------------|--|--|--|--|--|--|--|
|                                                         | Wybrany ubezpieczony:                                         |                                           |  |  |  |  |  |  |  |
|                                                         | Stan konta po waloryzacji                                     |                                           |  |  |  |  |  |  |  |
| Panel Ubezpieczonego           Składki, OFE, stan konta | Waloryzacja za rok:                                           | 2016                                      |  |  |  |  |  |  |  |
| Moje dane                                               | Data ostatniej waloryzacji:                                   | 2017-06-01                                |  |  |  |  |  |  |  |
|                                                         | Kwota zwaloryzowanego kapitału początkowego:                  | 117 471,00 PLN                            |  |  |  |  |  |  |  |
| Ubezpieczenia i płatnicy                                | Kwota zwaloryzowanych składek na ubezpieczenie<br>emerytalne: | 106 801,38 PLN                            |  |  |  |  |  |  |  |
| Informacje o podstawach i składkach                     | Kwota zwaloryzowanych składek na subkoncie:                   | 36 201,00 PLN                             |  |  |  |  |  |  |  |
| Subkonto                                                | UWAGA: Bieżąca waloryzacja odwołuje się do aktualneg          | o stanu konta ubezpieczonego              |  |  |  |  |  |  |  |
| Stan konta ubezpieczonego                               | * bliższych informacji można uzyskać w serwisie <b>www.</b>   | mojaemerytura.zus.pl                      |  |  |  |  |  |  |  |
| I OFE                                                   | Zamów dane archiwalne                                         | Dane archiwalne                           |  |  |  |  |  |  |  |
| Dane o ubezpieczeniu zdrowotnym                         | Kapitał początkowy                                            |                                           |  |  |  |  |  |  |  |
| Praca w szczególnych warunkach                          | Kwota kapitału początkowego ustalona decyzją:                 | 36 104,75 PLN                             |  |  |  |  |  |  |  |
| Informacie o stanie konta                               | Data decyzji:                                                 | 2001-04-19                                |  |  |  |  |  |  |  |
|                                                         | Typ decyzji:                                                  | decyzja o ustaleniu kapitału początkowego |  |  |  |  |  |  |  |
| Zaświadczenia lekarskie                                 | Numer sprawy:                                                 | KPU-10000001                              |  |  |  |  |  |  |  |
| E Kalkulator emerytalny                                 | Jednostka ZUS:                                                | Oddział w Częstochowie                    |  |  |  |  |  |  |  |
| Dokumenty i wiadomości<br>Korespondencja z ZUS          |                                                               | Drukowanie / podgląd                      |  |  |  |  |  |  |  |

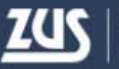

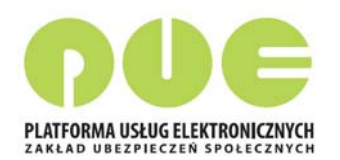

### **Panel Ubezpieczonego – OFE**

| MENU ?                                | •                      | OFE 🖸                             |                           |            |                       |                            |               |                                    |             |                     |        |                     |                                     |
|---------------------------------------|------------------------|-----------------------------------|---------------------------|------------|-----------------------|----------------------------|---------------|------------------------------------|-------------|---------------------|--------|---------------------|-------------------------------------|
|                                       | A                      |                                   |                           |            |                       | Wybrany ube                | zpieczony:    |                                    |             |                     |        |                     |                                     |
|                                       | _                      | Członkostwo w OFE Składki przekaz | ane do OFE Oświadczenia   |            |                       |                            |               |                                    |             |                     |        |                     |                                     |
| Panel Ubezpiecz<br>Składki, OFE, stan | konta                  |                                   |                           |            |                       |                            |               |                                    |             |                     |        |                     |                                     |
| Moje dane                             |                        | Nazwa O                           | FE                        | Data<br>ur | zawarcia<br>nowy      | Data rejesti<br>członkosty | va Sta        | itus członkostwa                   | 3           |                     |        |                     |                                     |
| Ubezpieczenia                         | i płatnicy             | AEGON Otwarty Funder              | usz Emerytalny            | 200        | 3-07-17               | 2003-08-0                  | 04 człor<br>( | ikostwo poprawi<br>po rejestracji) | ne          |                     |        |                     |                                     |
| Informacje o p                        | oodstawach i składkach |                                   |                           |            | )EE ᄀ                 |                            |               |                                    |             |                     |        |                     |                                     |
| Subkonto                              |                        |                                   |                           |            |                       |                            |               |                                    |             |                     | Wybr   | any ubeznieczony:   |                                     |
| 🔲 Stan konta ube                      | ezpieczonego           |                                   |                           | CZ         | onkostwo              | w OFE Skła                 | dki przekaza  | ne do OFE                          | świadczenia |                     | wybi   | arry ubezpieczorry. |                                     |
| OFE                                   |                        |                                   |                           |            |                       |                            |               |                                    |             |                     |        |                     |                                     |
| Dane o ubezpie                        | eczeniu zdrowotnym     |                                   |                           | R          | k: 2018               |                            |               |                                    |             |                     |        |                     |                                     |
| Praca w szczeg                        | gólnych warunkach      |                                   |                           |            |                       |                            |               |                                    |             |                     |        |                     |                                     |
| Informacje o st                       | tanie konta            |                                   |                           |            | Okres   rozliczeniowy | Data<br>przekazania        | Kwota składki | Odsetki<br>płatnika                | Odsetki ZUS | Opłata<br>dodatkowa | Status | Nazwa płatnika      | Nazwa OFE                           |
| Zaświadczenia                         | lekarskie              |                                   |                           | (≓⇒        | Filt                  | wyłączony                  |               |                                    |             |                     |        |                     |                                     |
| Kalkulator eme                        | erytalny               |                                   |                           | 0          | 2018/01               | 2018-02-21                 | 207,32 PLN    | 0,00 PLN                           | 0,00 PLN    | 0,00 PLN            |        |                     | AEGON Otwarty<br>Fundusz Emerytalny |
|                                       |                        |                                   |                           | 0          | 2018/02               | 2018-03-21                 | 90,64 PLN     | 0,00 PLN                           | 0,00 PLN    | 0,00 PLN            |        |                     | AEGON Otwarty<br>Fundusz Emerytalny |
|                                       |                        |                                   |                           | 0          | 2018/02               | 2018-05-30                 | 71,13 PLN     | 0,00 PLN                           | 0,00 PLN    | 0,00 PLN            |        |                     | AEGON Otwarty<br>Fundusz Emerytalny |
|                                       |                        |                                   |                           | $\bigcirc$ | 2018/03               | 2018-05-30                 | 5,91 PLN      | 0,00 PLN                           | 0,00 PLN    | 0,00 PLN            |        |                     | AEGON Otwarty<br>Fundusz Emerytalny |
|                                       |                        |                                   |                           | 0          | 2018/03               | 2018-04-25                 | 90,52 PLN     | 0,00 PLN                           | 0,00 PLN    | 0,00 PLN            |        |                     | AEGON Otwarty<br>Fundusz Emerytalny |
|                                       |                        |                                   |                           | $\bigcirc$ | 2018/04               | 2018-05-23                 | 57,28 PLN     | 0,00 PLN                           | 0,00 PLN    | 0,00 PLN            |        |                     | AEGON Otwarty<br>Fundusz Emerytalny |
|                                       |                        |                                   |                           |            |                       |                            | ,             |                                    |             |                     |        |                     |                                     |
| C                                     | ZIONKOSTWO W OFE       | Skradki przekazane do OFE         |                           |            |                       |                            |               |                                    | _           |                     |        |                     |                                     |
|                                       |                        |                                   |                           |            |                       |                            |               |                                    |             |                     |        |                     |                                     |
|                                       | N                      | azwa dokumentu                    | Data wysyłki<br>dokumentu |            | Sta                   | tus                        |               | Kanał                              |             |                     |        |                     |                                     |
| 0                                     | Oświad                 | czenie ZUS-US-OFE-01              | 2014-07-31                |            | AKTY                  | WNY                        |               | KSI                                |             |                     |        |                     |                                     |

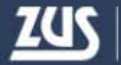

### Panel Ubezpieczonego – Dane o ubezpieczeniu zdrowotnym

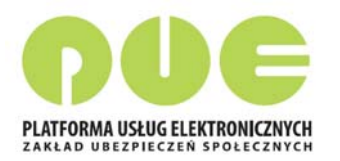

| MENU ?                                                  | DANE O U  | DANE O UBEZPIECZENIU ZDROWOTNYM * 🕐                                                                 |              |                             |                   |            |        |   |   |  |  |
|---------------------------------------------------------|-----------|----------------------------------------------------------------------------------------------------|--------------|-----------------------------|-------------------|------------|--------|---|---|--|--|
|                                                         |           |                                                                                                    |              |                             | Wybrar            | iy ubezpie | czony: |   |   |  |  |
|                                                         | Przynależ | ność do NFZ                                                                                         |              |                             |                   |            |        |   |   |  |  |
| Panel Ubezpieczonego           Składki, OFE, stan konta | Data ob   | Nazwa oddziału NFZ (kod): ŚLĄSKI OW NFZ (12R)<br>Data objęcia ubezpieczeniem zdrowotnym: 1999-01-01 |              |                             |                   |            |        |   |   |  |  |
| Moje dane                                               | Lista d   | Lista członków rodziny zgłoszonych do ubezpieczenia zdrowotnego                                     |              |                             |                   |            |        |   |   |  |  |
| Ubezpieczenia i płatnicy                                |           |                                                                                                    | <b>, , .</b> |                             |                   |            |        |   |   |  |  |
| Informacje o podstawach i składkach                     |           | Nazwisko                                                                                            | ▲ Imię       | Pokrewieństwo/powinowactwo  | Data<br>urodzenia |            | Płatni | k |   |  |  |
|                                                         |           | Filtr wyłączony                                                                                     |              |                             |                   |            |        |   |   |  |  |
| Subkonto                                                | 0         |                                                                                                    | KACPER       | dziecko wł.,przysposob. lub | 2002-04-22        |            |        |   |   |  |  |
| Stan konta ubezpieczonego                               |           |                                                                                                    |              | małż.                       | 2002 01 22        |            |        |   |   |  |  |
| OFE                                                     |           |                                                                                                    |              |                             |                   |            |        |   |   |  |  |
| Dane o ubezpieczeniu zdrowotnym                         |           |                                                                                                    |              |                             |                   |            |        |   |   |  |  |
| Praca w szczególnych warunkach                          |           |                                                                                                    |              |                             |                   |            |        |   |   |  |  |
| Informacje o stanie konta                               | Eleme     | nty 1 - 1 z 1                                                                                       | 10           | 10   25   50   100          |                   |            |        |   | Ю |  |  |
| Zaświadczenia lekarskie                                 | Dane      | członka rodziny                                                                                     |              |                             |                   |            |        |   |   |  |  |
| Kalkulator emerytalny                                   |           |                                                                                                    |              |                             |                   |            |        |   |   |  |  |

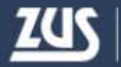

## Panel Ubezpieczonego – Zaświadczenia lekarskie

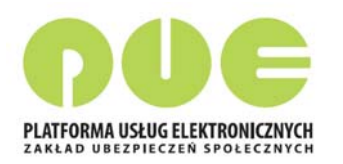

| MENU ?                                                           |                                    | ZAŚWIADCZENIA LEKARSKIE 💽 |                |                                |                |              |                   |         |               |                |                     |   |  |
|------------------------------------------------------------------|------------------------------------|---------------------------|----------------|--------------------------------|----------------|--------------|-------------------|---------|---------------|----------------|---------------------|---|--|
|                                                                  |                                    |                           |                |                                |                |              |                   | Wy      | brany ubez    | pieczony:      |                     |   |  |
|                                                                  | Wystawione zaświadczenia lekarskie |                           |                |                                |                |              |                   |         |               |                |                     |   |  |
| Panel Ubezpieczonego           Składki, OFE, stan konta          |                                    | Ser. i nr                 | Data 👻         | Okres niezdolności do<br>pracy |                | Ident.       | ID płatnika       | Opieka  | Hospit        | Hospitalizacja |                     |   |  |
|                                                                  |                                    | 20300.                    | wystawieriid   | od                             | do             | ickai za     | SKIGUEK           |         | od            | do             |                     |   |  |
| Moje dane                                                        | 0                                  | ZZ5263251                 | 2018-06-<br>06 | 2018-06-<br>06                 | 2018-06-<br>07 | 9953510      |                   | NIE     |               |                | Anulowane<br>(AZLA) | ^ |  |
| Obezpieczenia i pratnicy     Informacie o podstawach i składkach | 0                                  | ZZ5428328                 | 2018-05-<br>30 | 2018-05-<br>30                 | 2018-05-<br>31 | 9066528      |                   | NIE     |               |                | Anulowane<br>(AZLA) |   |  |
| Subkonto                                                         | 0                                  | ZZ5477322                 | 2018-05-<br>28 | 2018-05-<br>28                 | 2018-05-<br>30 | 2064857      |                   | NIE     |               |                | Anulowane<br>(AZLA) |   |  |
| Stan konta ubezpieczonego                                        | 0                                  | ZZ5532028                 | 2018-05-<br>25 | 2018-05-<br>25                 | 2018-05-<br>25 | 8042742      |                   | NIE     |               |                | Anulowane<br>(AZLA) |   |  |
| OFE                                                              | 0                                  | ZZ5535903                 | 2018-05-<br>25 | 2018-05-<br>25                 | 2018-05-<br>25 | 6198996      |                   | NIE     |               |                | Anulowane<br>(AZLA) |   |  |
| Dane o ubezpieczeniu zdrowotnym                                  | 0                                  | ZZ5614274                 | 2018-05-<br>22 | 2018-05-<br>22                 | 2018-05-<br>23 | 1718333      |                   | NIE     |               |                | Anulowane<br>(AZLA) |   |  |
| Praca w szczególnych warunkach                                   | 0                                  | ZZ5677753                 | 2018-05-<br>19 | 2018-05-<br>19                 | 2018-05-<br>22 | 3069623      |                   | NIE     |               |                | Anulowane<br>(AZLA) |   |  |
| Informacje o stanie konta                                        | E                                  | lementy 1 -               | 22 z 22        |                                | 10   2         | 5   50   10  | 0                 |         |               | 144.4          | 1 )))               | ы |  |
| Zaświadczenia lekarskie                                          |                                    | Zamów dane a              | archiwalne     |                                |                |              |                   |         | Zapisz jak    | o 🔻 Druko      | wanie / podgląd     | ) |  |
| Kalkulator emerytalny                                            | 5                                  | izczegóły zaśw. i         | ZUS ZLA        | zegóły zaśw. Z                 | US ZLĄ/K       | Złóż wniosek | o zasiłek chorobo | wy Złóż | ośw. dla celó | w wypłaty zasi | ku opiekuńczego     |   |  |
| Dokumonty i wiadomości                                           | MULTZ/0203292                      |                           |                |                                |                |              |                   |         |               |                |                     |   |  |

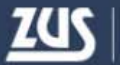

Platforma Usług Elektronicznych

#### Panel Ubezpieczonego – Kalkulator emerytalny

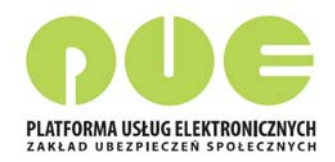

Kalkulator emerytalny służy do obliczania prognozowanych wysokości emerytur wypłacanych z Funduszu Ubezpieczeń Społecznych według dotychczasowych zasad, nowych zasad oraz do wyliczania nauczycielskich świadczeń kompensacyjnych.

Obliczona przy pomocy kalkulatora kwota prognozowanej emerytury nie może być podstawą do jakichkolwiek roszczeń.

W celu wyliczenia emerytury należy:

- 1. Po zalogowaniu przejść do panelu ubezpieczonego wybierając w oknie głównym zakładkę Ubezpieczony.
- 2. W oknie Panel ubezpieczonego wybrać z menu pozycję Kalkulator emerytalny.

3. Wybrać właściwy kalkulator naciskając jeden z przycisków "Emerytura na nowych zasadach", "Emerytura na dotychczasowych zasadach" lub "Nauczycielskie świadczenia kompensacyjne". Pojawi się odpowiedni kalkulator.

Wybrany ubezpieczony:

Kalkulator emerytalny służy do obliczania prognozowanych wysokości świadczeń wypłacanych z ZUS. Obliczona przy pomocy kalkulatora prognozowana wysokość: emerytury lub nauczycielskiego świadczenia kompensacyjnego nie może być podstawą do jakichkolwiek roszczeń.

#### Emerytura na nowych zasadach

Emerytura na dotychczasowych zasadach

Nauczycielskie świadczenie kompensacyjne

Emerytura z nowego systemu, wyliczana jest na ogólnych zasadach, o których mowa w art. 24, 25, 26 ustawy z dnia 17 grudnia 1998 r. o emeryturach i rentach z Funduszu Ubezpieczeń Społecznych (Dz. U. z 2017 r. poz. 1383 z późn. zm.).

Emeryturę obliczaną według dotychczasowych zasad uzyskają - po spełnieniu wymaganych warunków - ubezpieczeni urodzeni przed dniem 1 stycznia 1949 r. oraz ubezpieczeni z tzw. średniej grupy wiekowej, a więc urodzeni po dniu 31 grudnia 1948 r., a przed dniem 1 stycznia 1969 r., którzy spełnili warunki do tzw. wcześniejszej emerytury.

Kalkulator ten przeznaczony jest wyłącznie dla nauczycieli, którzy chcieliby w przyszłości skorzystać ze świadczenia, o którym mowa w ustawie z dnia 22 maja 2009 r. o nauczycielskich świadczeniach kompensacyjnych (Dz. U. z 2009 r. Nr 97, poz. 800, z późn. zm.).

# Panel świadczeniobiorcy

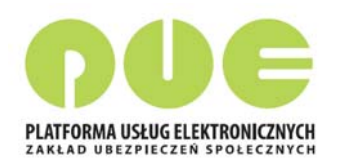

| wyłoguj                                                   |                                                                                                    | Świadczeniobiorca                                                                                                    |
|-----------------------------------------------------------|----------------------------------------------------------------------------------------------------|----------------------------------------------------------------------------------------------------|
| MENU ?                                                    | PANEL ŚWIADCZENIOBIORCY 🖻                                                                                                    |                                                                                                    |
|                                                           |                                                                                                    | Wybrany świadczeniobiorca: I                                                                                                    |
|                                                           | Emerytury i renty                                                                                                    | Zasiłki 🚺                                                                                                    |
| Panel Świadczeniobiorcy<br>Emerytury, renty, zasiłki, PIT | Przeglądanie informacji dotyczących wysokości<br>przyznanych świadczeń emerytalno-rentowych<br>Przeglądanie informacji o wystatach i potraceniach | <ul> <li>Przeglądanie informacji dotyczących wysokości zasiłków<br/>pobieranych przez świadczeniobiorcę</li> <li>Przeglądanie informacji o wypłatach i zwrotach oraz</li> </ul> |
| Emerytury i renty                                         | związanych ze świadczeniami emerytalno-rentowymi<br>Możlwość zamówienia darwsch archiwalnych dotyczących                                          | nadpłatach i potrąceniach dotyczących zasiłków                                                                                                    |
| 🔲 Zasiłki                                                 | świadczeń, wypłat i potrąceń<br>Możliwość załoszenia zmiany rachunku bankowego, na                                                                | zasiłków<br>Możliwość załoszenia zmiany rachunku bankowego na                                                                                                    |
| Formularze PIT                                            | który przekazywane jest świadczenie.                                                                                                    | który przekazywane jest świadczenie.                                                                                                    |
| Zgłoszeni członkowie rodziny                              |                                                                                                    |                                                                                                    |
| Zaświadczenia lekarskie                                   | Pokaž >                                                                                                    | Pokaž >                                                                                                    |
| Moje dane                                                 | Formularze PIT                                                                                                    | Rodzina 500+                                                                                                    |
|                                                           |                                                                                                    |                                                                                                    |

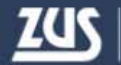

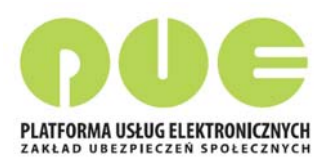

## Panel świadczeniobiorcy - Emerytury i renty

| MED                         |                                                        | v 🛛                        |                            |                      |                               | ogoiny      | Ubez              | pieczony     | Swiaoczeniobk     |
|-----------------------------|--------------------------------------------------------|----------------------------|----------------------------|----------------------|-------------------------------|-------------|-------------------|--------------|-------------------|
| MER                         | TTOKT I KENT                                           |                            |                            | Wybran               | v świadczeniobio              | rca:        |                   | Zmie         | eń świadczenio    |
| nform                       | nacja o wysokoś                                        | ci świadcze                | nia                        |                      |                               |             |                   |              |                   |
| Numer świadczenia Data decy |                                                        | yzji Termin<br>płatności ś |                            | Kwota<br>świadczenia | ota Kwota d<br>czenia wypłat  |             | D Informacje doda |              |                   |
| D PC                        | C/21/044016511                                         |                            | 21                         |                      | 0,00 PLN                      |             |                   |              |                   |
| 🗐 P                         | C/6/044016511                                          |                            | 6                          |                      | 0,00 PLN                      | 1 918,      | 08 PLN            |              |                   |
|                             | Rodzaj świadczenia                                     |                            | Data nabycia<br>do świadca | prawa<br>zenia       | Data ustania p<br>do świadcze | rawa<br>nia | Ro                | dzaj dodatki | u Kwota<br>dodatk |
|                             | Emerytu                                                | ira                        | 2011-12-                   | 01                   |                               |             |                   |              |                   |
|                             | Renta z tytułu niezdolności<br>do pracy                |                            | 2011-12-                   | 01                   |                               |             |                   |              |                   |
|                             | Emerytu                                                | ıra                        | 2011-12-                   | 01                   |                               |             |                   |              |                   |
|                             | Emerytu                                                | ıra                        | 2011-10-01                 |                      | 2011-11-30                    |             |                   |              |                   |
|                             | Emerytu                                                | ira                        | 2011-10-01                 |                      | 2011-11-3                     | )           |                   |              |                   |
|                             | Renta z tytułu n                                       | iezdolności                | 2011-10-01                 |                      | 2011-11-30                    | -30         |                   |              |                   |
| N<br>Ad                     | Sposób wypłaty:<br>lumer rachunku:<br>dres do wypłaty: |                            |                            |                      |                               |             |                   |              |                   |
| Wypł                        | laty i potrącenia                                      |                            |                            |                      |                               |             |                   |              |                   |
|                             |                                                        |                            |                            |                      |                               |             |                   |              |                   |
| _                           |                                                        |                            |                            |                      |                               |             |                   |              |                   |

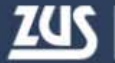

## Panel świadczeniobiorcy - Zasiłki

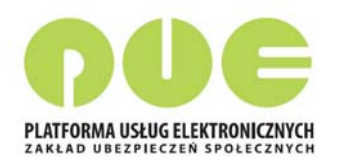

| MENU ?                                                | ZASI               | .KI - UPRA                                | WNIENIA        | ?              |                            |                                |                          |                           |                |              |                |     |
|-------------------------------------------------------|--------------------|-------------------------------------------|----------------|----------------|----------------------------|--------------------------------|--------------------------|---------------------------|----------------|--------------|----------------|-----|
|                                                       |                    |                                           |                |                |                            |                                | Wy                       | brany świ                 | adczeniobiorca | a:           |                |     |
|                                                       | Uprav              | wnienia                                   |                |                |                            |                                |                          |                           |                |              |                |     |
| Panel ŚwiadczeniobiorcyEmerytury, renty, zasiłki, PIT | Rodzaj świadczenia |                                           | Numer sprawy   |                | Data                       |                                | Okres wnic               | oskowany                  |                | ^            |                |     |
| Emerytury i renty                                     | •                  | świado                                    | zenie reha     | abilitacyjne   | 090000                     | )/RW/000                       | 2017-09-<br>25           | 201                       | od<br>7-09-30  | do<br>2018-0 | 2-26           |     |
| Zasiłki                                               |                    |                                           |                |                |                            |                                | 23                       |                           |                |              |                | 1   |
| Formularze PIT                                        |                    | Okres uprawnienia do<br>świadczenia Proce |                | Procent        | Procent Procent            | Składnik                       | Okres, z<br>przyznano ś  | który<br>viadczenie Kwota |                | Kwota        | Data           |     |
|                                                       |                    | od                                        | d do świadczen | swiadczenia    | obnizenia                  |                                | od                       | do                        | swiadczenia    | odsetek      | wypłaty        |     |
|                                                       |                    |                                           |                |                |                            | Świadczenie<br>rehabilitacyjne | 2018-02-<br>01           | 2018-02-<br>26            | 1 490,84 PLN   | 0,00 PLN     | 2018-03-<br>05 |     |
| Zaświadczenia lekarskie                               |                    | 2017-12-                                  | 2018-02-<br>26 | 75%            | 0%                         | Świadczenie<br>rehabilitacyjne | 2018-01-<br>01           | 2018-01-<br>31            | 1 777,54 PLN   | 0,00 PLN     | 2018-01-<br>25 |     |
| Moje dane                                             |                    |                                           |                |                |                            | Świadczenie<br>rehabilitacyjne | 2017-12-<br>29           | 2017-12-<br>31            | 172,02 PLN     | 0,00 PLN     | 2017-12-<br>21 | -   |
| Dokumenty i wiadomości                                |                    |                                           |                |                |                            | Świadczenie<br>rehabilitacyjne | 2017-12-<br>01           | 2017-12-<br>28            | 1 926,68 PLN   | 0,00 PLN     | 2017-12-<br>21 |     |
|                                                       |                    | 2017-09-                                  | 2017-12-       | 000/           | 00/                        | Świadczenie<br>rehabilitacyjne | 2017-11-<br>01           | 2017-11-<br>30            | 2 064,30 PLN   | 0,00 PLN     | 2017-11-<br>23 |     |
| Rodzina 500+<br>Wniosek i informacie                  |                    | 30                                        | 28             | 90%            | 0%                         | Świadczenie<br>rehabilitacyjne | 2017-10-<br>01           | 2017-10-<br>31            | 2 133,11 PLN   | 0,00 PLN     | 2017-10-<br>26 |     |
| Zlacania                                              |                    |                                           |                |                |                            | Świadczenie<br>rehabilitacyjne | 2017-09-<br>30           | 2017-09-<br>30            | 68,81 PLN      | 0,00 PLN     | 2017-10-<br>02 |     |
| Autoryzacja operacji C                                |                    | <ul> <li>zasiłek chorobowy</li> </ul>     |                | 09000          | 090000/CW/005 2017-0<br>29 |                                | )17-08-<br>29 2017-08-22 |                           |                | 9-29         | ~              |     |
| Usługi 💦                                              | _                  |                                           |                |                |                            |                                | 2017-07-                 |                           |                |              |                | Ţ   |
| Katalog usług elektronicznych                         | 1 - 7              | z 7 eleme                                 | nty            |                | <b>10   2</b> 5            | 5   50   100                   |                          |                           | ŀ              | (() <b>1</b> |                | ы   |
|                                                       | Wyp                | łaty i zwro                               | oty N          | ladpłaty i pot | rącenia                    |                                |                          |                           |                | Drukowa      | anie / podg    | ląd |

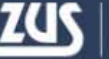

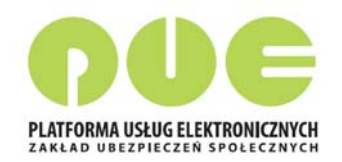

## Panel płatnika

| MENU ?                                      |                                                                                                    |                                                                                                    |  |  |  |  |  |  |
|---------------------------------------------|----------------------------------------------------------------------------------------------------|----------------------------------------------------------------------------------------------------|--|--|--|--|--|--|
|                                             |                                                                                                    |                                                                                                    |  |  |  |  |  |  |
| ( A ) -                                     | Wybrany płatnik: P.R.                                                                                                    |                                                                                                    |  |  |  |  |  |  |
|                                             | Należne składki i wpłaty                                                                                                    | Osoby zgłoszone do ubezpieczeń                                                                                                    |  |  |  |  |  |  |
| Panel Płatnika<br>Rozliczenia, ubezpieczeni | <ul> <li>Przeglądanie stanu rozliczeń płatnika w podziale na cztery<br/>podkonta związane z poszczególnymi funduszami.</li> </ul> | <ul> <li>Przeglądanie listy osób zgłoszonych do ubezpieczeń przez płatnika.</li> <li>Podgląd szczegółowych danych osoby ubezpieczonej.</li> </ul> |  |  |  |  |  |  |
| Salda bieżące                               |                                                                                                    | Pokaž >                                                                                                    |  |  |  |  |  |  |
| Salda miesięczne                            | Stopa % na ubezp. wypadkowe                                                                                                    | Korespondencja                                                                                                    |  |  |  |  |  |  |
| Należne składki i wpłaty                    | wypadkowe dla bieżącego roku składkowego.                                                                                         | <ul> <li>Przeglądanie informacji o wysłanych do płatnika<br/>zawiadomieniach i ponagleniach.</li> </ul>                                           |  |  |  |  |  |  |
| Podział wpłat                               | PUKAZ P                                                                                                    | Pokaž >                                                                                                    |  |  |  |  |  |  |
| Osoby załoszone do ubezpieczeń              | Moje dane                                                                                                    |                                                                                                    |  |  |  |  |  |  |
|                                             | <ul> <li>Dane identyfikacyjne i ewidencyjne płatnika.</li> </ul>                                                                  | Zaświadczenia lekarskie                                                                                                    |  |  |  |  |  |  |
| Stopa % na ubezp. wypadkowe                 | <ul> <li>Dane adresowe płatnika składek.</li> <li>Pozostałe infromacje dotyczące płatnika tj. rachunki</li> </ul>                 | <ul> <li>Przeglądanie zaświadczeń lekarskich osób zgłoszonych do<br/>ubezpieczeń przez płatnika.</li> </ul>                                       |  |  |  |  |  |  |
| Korespondencja                              | bankowe, dane biura rachunkowego, dane wyrejestrowania<br>płatnika składek                                                        | Pokaž >                                                                                                    |  |  |  |  |  |  |
| Moje dane                                   | Pokaž >                                                                                                    | Usługi 💽                                                                                                    |  |  |  |  |  |  |
| Zaświadczenia lekarskie                     | Wizyty                                                                                                    | • Lista spraw, które możesz załatwić drogą elektroniczną.                                                                                         |  |  |  |  |  |  |

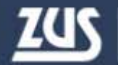

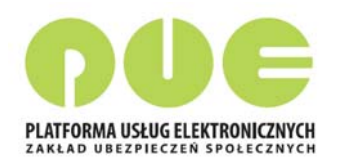

### Panel płatnika – Moje dane

| MENU ?                                               | MOJE DANE 🔋                                                            |                  |                                |                     |                 |  |  |
|------------------------------------------------------|------------------------------------------------------------------------|------------------|--------------------------------|---------------------|-----------------|--|--|
|                                                      | Í                                                                      |                  | Wybrany                        | płatnik: <b>P.R</b> |                 |  |  |
|                                                      | Dane identyfikacyjne                                                   |                  |                                |                     |                 |  |  |
| Panel Płatnika<br>Rozliczenia, ubezpieczeni          | Nazwa skrócona: <b>P.R.</b><br>NIP: <b>9</b> .<br>PESEL:               |                  | REGON:<br>Dokument tożsamości: | 24                  |                 |  |  |
| Salda biezące     Salda miesięczne                   | Nazwisko:                                                              |                  | Imię pierwsze:                 | м                   | Dane archiwalne |  |  |
| Należne składki i wpłaty                             |                                                                        |                  |                                |                     |                 |  |  |
| Podział wpłat                                        | Nazwa:                                                                 |                  |                                |                     | <u> </u>        |  |  |
| Osoby zgłoszone do ubezpieczeń                       | Data powstania obowiązku opłacania składek na ubezpieczenie społeczne: | 2016-02-08       |                                |                     |                 |  |  |
| Stopa % na ubezp. wypadkowe                          | Status:                                                                | osoba fizyczna   |                                |                     |                 |  |  |
| Korespondencja                                       | Data wpisu do rejestru / ewidencji:                                    | 2014-10-01       |                                |                     |                 |  |  |
| Moje dane                                            | Nazwa organu rejestrowego:                                             | MINISTER GOSPODA | ARKI                           |                     |                 |  |  |
| Zaświadczenia lekarskie                              | Dane adresowe                                                          |                  |                                |                     |                 |  |  |
| Dokumenty i wiadomości<br>Korespondencja z ZUS       | Siedziby                                                               |                  | Ked postown                    |                     |                 |  |  |
| Zlecenia<br>Autoryzacja operacji                     | Ulica: WRZOSOW/<br>Numer telefonu:                                     | A                | Nr domu/lokalu:                | : 4.                |                 |  |  |
| Usługi<br>Katalog usług elektronicznych              |                                                                        |                  |                                |                     |                 |  |  |
| Wyszukiwanie, mapa strony<br>Wyszukiwanie na portalu | Zgłoszenie zmiany danych<br>Numery rachunków składkowych               |                  |                                |                     |                 |  |  |
| Wizyty                                               | Zakres                                                                 |                  | Numer rachunku składkowego     |                     |                 |  |  |
| Rezerwacja wizyty w ZUS                              | 0 1 - 39                                                               |                  | 18                             |                     |                 |  |  |

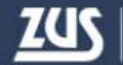

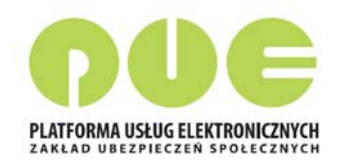

## Panel płatnika – Zaświadczenia lekarskie

| MENU ?                                      |                                                                            | ZAŚWIADCZENIA LEKARSKIE 🖸                                                                                                    |            |                |                  |                    |             |                |          |            |              |   |  |
|---------------------------------------------|----------------------------------------------------------------------------|----------------------------------------------------------------------------------------------------|------------|----------------|------------------|--------------------|-------------|----------------|----------|------------|--------------|---|--|
|                                             |                                                                            |                                                                                                    |            |                |                  |                    | Wybrany (   | ołatnik:       |          |            |              |   |  |
|                                             |                                                                            | Zaświadczenia lekarskie ubezpieczonych płatnika                                                                                            |            |                |                  |                    |             |                |          |            |              |   |  |
| Panel Płatnika<br>Rozliczenia, ubezpieczeni |                                                                            |                                                                                                    |            |                |                  |                    | Status zaśw | .: Wsz         | ystkie   |            |              | 9 |  |
| Salda bieżące                               |                                                                            | Ubezpieczony                                                                                                    | Seria i nr | Data 🔻         | Okres niez<br>pr | dolności do<br>acy | Ident.      | Na<br>opiekę   | Na       | Pobyt w    | Status zaśw. |   |  |
| Salda miesięczne                            |                                                                            |                                                                                                    | Zasw.      | wyst.          | Od               | Do                 | lekal za    |                | szpitalu |            |              |   |  |
| Należne składki i wpłaty                    | 3                                                                          | Filtr wy                                                                                                    | łączony    |                |                  |                    |             |                |          |            |              |   |  |
| Podział wpłat                               | 0                                                                          | 1<br>) \<br>{                                                                                                    | Z2<br>53   | 2018-06-<br>04 | 2018-06-<br>01   | 2018-06-<br>18     | 7288316     | NIE            | ТАК      | Wystawione |              | ^ |  |
| Osoby zgłoszone do ubezpieczeń              | 6                                                                          | E<br>F                                                                                                    | ZZ         | 2018-05-       | 2018-05-         | 2018-05-           | 5045946     | NIE            | NIE      | Wystawione |              |   |  |
| Stopa % na ubezp. wypadkowe                 |                                                                            | č                                                                                                    | 54         | 28             | 28               | 30                 |             |                |          |            |              |   |  |
| Korespondencja                              | 0                                                                          | /<br>                                                                                                    | Zž         | 2018-05-       | 2018-05-         | 2018-06-           | 6957384     | NIE            | TAK      | Wystawione |              |   |  |
| Moje dane                                   | Zamów dane archiwalne         Odśwież         Zapisz jako           Drukow |                                                                                                    |            |                |                  |                    |             | Drukowanie / p | odgląd   |            |              |   |  |
| Zaświadczenia lekarskie                     | 8                                                                          | Szczegóły zaśw. ZUS ZLA Szczegóły zaśw. ZUS ZLA/K Eksportuj Złóż wniosek o kontrolę zaświadczenia<br>Wystaw zaświadczenie płatnika składek |            |                |                  |                    |             |                |          |            |              |   |  |

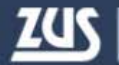

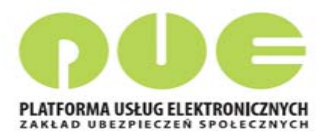

#### Ustawienia subskrypcji na PUE

Aby na bieżąco mailem lub SMS-em otrzymywać informacje o wystawionych zwolnieniach lekarskich, należy ustawić subskrypcję takich powiadomień w PUE.

Można wybrać spośród dwóch sposobów powiadamiania:

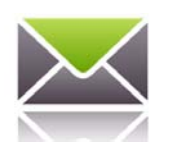

 wiadomość e-mail - informacje o zdarzeniu są dostarczane drogą elektroniczną, na adres e-mail podany w portalu,

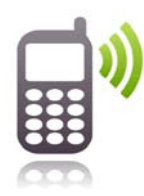

 wiadomość sms - informacja o zdarzeniu przesyłana jest na numer telefonu komórkowego użytkownika., podany w portalu.

Zarówno numer telefonu jak i adres e-mail można uaktualnić przechodząc do ustawień profilu.

W celu ustawienia subskrypcji należy w oknie głównym portalu rozwinąć menu "Ustawienia" i wybrać pozycję "Ustawienia subskrypcji".

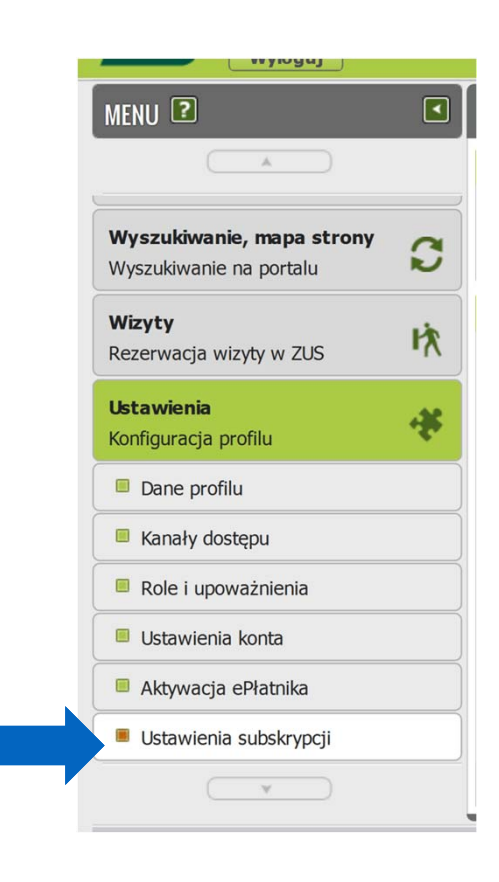

#### Ustawienia subskrypcji

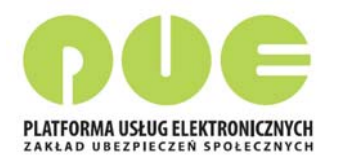

W oknie *Wybór kanałów subskrypcji* należy wybrać z listy sposób subskrypcji przy odpowiednim kanale powiadamiania.

**Powiadamianie jednostkowe** oznacza, że informacja będzie przychodziła po każdym wystąpieniu określonego zdarzenia.

Subskrypcja zbiorcza oznacza, że powiadomienie będzie wysyłane raz dziennie o określonej godzinie (po północy), jeśli określone zdarzenie(a) wystąpiły w danym dniu.

| Wybór kanałów subskrypcj                                                                        | i                                                                                         | х      |
|-------------------------------------------------------------------------------------------------|-------------------------------------------------------------------------------------------|--------|
| Wybierz, którymi kanałami maj                                                                   | ją być przekazywane powiadomienia:                                                        |        |
| Wiadomości SMS                                                                                  | Bez powiadamiania                                                                         |        |
| Wiadomości e-mail                                                                               | Jednostkowo                                                                               |        |
| 'Jednostkowo' oznacza odrębne<br>'Zbiorczo' oznacza jedno powia<br>zdarzeniach z okresu 1 doby. | e powiadomienie o każdym zdarzeniu.<br>adomienie (podsumowujące) o wszystkici<br>Ok Anulu | n<br>Ú |

Platforma Usług Elektronicznych

## Ustawienia subskrypcji na PUE

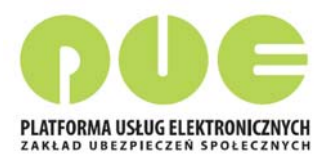

| Wyloguj                                                     |   |                                                                                | Ogólny                         | Ubezpieczony                 | Świadczenioł          | piorca Płat   | nik         | Lekarz |  |  |
|-------------------------------------------------------------|---|--------------------------------------------------------------------------------|--------------------------------|------------------------------|-----------------------|---------------|-------------|--------|--|--|
| MENU ?                                                      | • | USTAWIENIA SUBSKRYPCJI [                                                       | ?                              |                              |                       |               |             |        |  |  |
|                                                             |   | Informacja                                                                     |                                |                              |                       |               |             |        |  |  |
| <b>Wyszukiwanie, mapa strony</b><br>Wyszukiwanie na portalu | C | 🚯 Kanały powiadamiania są aktywne.                                             |                                |                              |                       |               |             |        |  |  |
|                                                             |   | Subskrybowane zdarzenia                                                        |                                |                              |                       |               |             |        |  |  |
| wizyty<br>Rezerwacia wizyty w ZUS                           | 以 | Typ zd                                                                         | arzenia                        | <ul> <li>Powiador</li> </ul> | mienia SMS            | Powiadomienia | a e-mail    |        |  |  |
|                                                             |   | Filtr wyłączony                                                                |                                |                              |                       |               |             |        |  |  |
| Ustawienia 🔬                                                |   | Wygasło pełnomocnictwo                                                         |                                | Bez powi                     | iadamiania            | Bez powiadar  | niania      | •      |  |  |
| Konfiguracja profilu                                        |   | Wygaśnięcie pełnomocnictwa                                                     | Wygaśnięcie pełnomocnictwa     |                              | Bez powiadamiania Jed |               | Jednostkowo |        |  |  |
| Dane profilu                                                |   | Wystawienie nowego zaświadc                                                    | zenia lekarskiego - płatnik    | Bez powi                     | iadamiania            | Zbiorczo      |             | ÷      |  |  |
|                                                             |   | Wystawienie nowego zaświadc                                                    | zenia lekarskiego - ubezpieczo | ony Bez powi                 | Jednostkowo           |               |             |        |  |  |
| Kanały dostępu                                              |   | <ul> <li>Wystawienie nowego zaświadc<br/>anulowanego - płatnik</li> </ul>      | zenia lekarskiego w miejsce    | Bez powi                     | iadamiania            | Zbiorczo      |             |        |  |  |
| Vstawienia konta                                            |   | <ul> <li>Wystawienie nowego zaświadc<br/>anulowanego - ubezpieczony</li> </ul> | zenia lekarskiego w miejsce    | miejsce Bez powiadamiania    |                       | Jednostkowo   |             | III V  |  |  |
| Aktywacja ePłatnika                                         |   | Elementy 1 - 25 z 25                                                           | <b>10   25   50   100</b>      | )                            |                       | 44 4 <b>1</b> |             | Ю      |  |  |
| Ustawienia subskrypcji                                      |   | Zapisz jako 🔻 Drukowanie / podgląd                                             |                                |                              |                       |               |             |        |  |  |
|                                                             |   | Ustaw subskrypcję                                                              |                                |                              |                       |               |             |        |  |  |

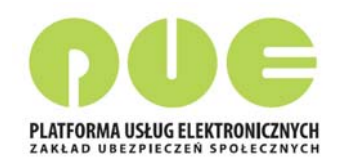

#### Wizyty – Rezerwacja wizyty

| MENU ?                                                                                | REZERWACJA WIZYTY ?                                                                                                    |
|---------------------------------------------------------------------------------------|----------------------------------------------------------------------------------------------------|
|                                                                                       | Wybierz jednostkę ZUS, w której chcesz zarezerwować wizytę                                                                                                    |
| Panel Ubezpieczonego<br>Składki, OFE, stan konta                                      | Jednostka ZUS: Oddział w Częstochowie Informacje o wybranej jednostce ZUS znajdziesz tutaj >                                                                                   |
| Dokumenty i wiadomości<br>Korespondencja z ZUS                                        | Adres: ul. Dąbrowskiego 43/45, 42-218 Częstochowa                                                                                                    |
| Rodzina 500+<br>Wniosek i informacje50021NA<br>5000+Zlecenia<br>Autoryzacja operacjiC | Wybierz grupę spraw         Doradca ds. e-ZLA         Emerytury / Renty         Obsługa osób niesłyszących         Profil PUE i profil zaufany         Składki / Ubezpieczenia |
| Usługi<br>Katalog usług elektronicznych                                               | Swiadczenie rehabilitacyjne                                                                                                    |
| Wyszukiwanie, mapa strony<br>Wyszukiwanie na portalu                                  |                                                                                                    |
| Wizyty<br>Rezerwacja wizyty w ZUS                                                     |                                                                                                    |
| Rezerwacja wizyty                                                                     |                                                                                                    |
| Przegląd i anulowanie rezerwacji                                                      |                                                                                                    |
| Ustawienia<br>Konfiguracja profilu                                                    |                                                                                                    |

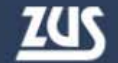

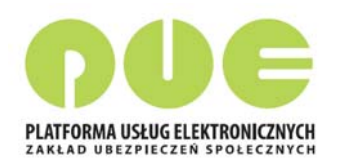

### Wizyty – Rezerwacja wizyty

| MENU 😰 🛛                                             | REZERV   | REZERWACJA WIZYTY - KALENDARZ JEDNOSTKI ZUS 💈 |                          |                                                    |                                   |                              |  |  |  |
|------------------------------------------------------|----------|-----------------------------------------------|--------------------------|----------------------------------------------------|-----------------------------------|------------------------------|--|--|--|
| (A)                                                  | Dostęp   | ne terminy rezerv                             | vacji wizyt              |                                                    |                                   |                              |  |  |  |
| Panel Ubezpieczonego 🧹                               | Leger    | nda                                           |                          |                                                    | 11-06 - 15-06-2018                | <ul> <li>Następny</li> </ul> |  |  |  |
| Składki, OFE, stan konta 🧳                           |          | Pn. 11.06                                     | Wt. 12.06                | Śr. 13.06                                          | Czw. 14.06                        | Pt. 15.06                    |  |  |  |
| Dokumonty i wiadomości                               | 08:00    |                                               |                          | 0                                                  | 0                                 | 0                            |  |  |  |
| Korespondencia z ZUS                                 |          |                                               |                          | 0                                                  | 0                                 | 0                            |  |  |  |
| 1                                                    | 09:00    |                                               |                          | 0                                                  | 0                                 | 0                            |  |  |  |
| Rodzina 500+<br>Wniosek i informacje                 | NA<br>)+ |                                               |                          | 0                                                  | 0                                 | 0                            |  |  |  |
|                                                      | 10:00    |                                               |                          | 0                                                  | 0                                 | 0                            |  |  |  |
| Zlecenia                                             | 4        |                                               |                          | 0                                                  | 0                                 | 0                            |  |  |  |
| Autoryzacja operacji                                 | 11:00    |                                               |                          |                                                    |                                   |                              |  |  |  |
| Usługi 💦                                             |          |                                               |                          | 0                                                  | 0                                 | •                            |  |  |  |
| Katalog usług elektronicznych                        | 12:00    |                                               | Podsumowanie reze        | rwacji                                             |                                   | ×                            |  |  |  |
| Wyszukiwanie, mapa strony<br>Wyszukiwanie na portalu | 13:00    |                                               | Jednostka ZUS:<br>Adres: | Oddział w Częstoo<br>ul. Dąbrowskiego              | chowie<br>43/45, 42-218 Częstocho | owa o                        |  |  |  |
| Wizyty<br>Rezerwacja wizyty w ZUS                    | 14:00    |                                               | Grupa spraw:             | Składki / Ubezpieczenia<br>Informacje, wyjaśnienia |                                   |                              |  |  |  |
| Rezerwacja wizyty                                    | 15:00    |                                               | Godzina:                 | 11:20 - 11:50                                      | a)                                | 0                            |  |  |  |
| Przegląd i anulowanie rezerwacji                     |          |                                               | Zarezerwuj wizytę        |                                                    |                                   | Anuluj                       |  |  |  |
|                                                      | 16:00    |                                               |                          |                                                    | -                                 |                              |  |  |  |

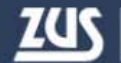

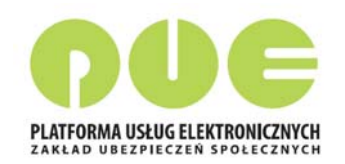

#### PUE - Możliwości kontaktu

| ZCS Jesteś zalogowany jako: | Zadaj pytanie ZUS 💽                                                                               | Kontakt z COT 🚺 Skype z COT 🚫 Wirtualny Doradca 🚹                                |
|-----------------------------|---------------------------------------------------------------------------------------------------|----------------------------------------------------------------------------------|
| Wyłoguj                     |                                                                                                   | Ogólny Ubezpieczony                                                              |
| MENU ?                      | PANEL OGÓLNY 🖸                                                                                    |                                                                                  |
|                             | Wiadomości 💽                                                                                      | Skrzynka odbiorcza                                                               |
| Panel ogólny                | <ul> <li>Wiadomości dotyczące zdarzeń biznesowych zaistniałych w<br/>systemie PUE ZUS.</li> </ul> | <ul> <li>Dokumenty odebrane lub wymagające potwierdzenia<br/>odbioru.</li> </ul> |
| Dokumenty i wiadomości      | Liczba nieprzeczytanych wiadomości: 54                                                            | Brak nieodebranych dokumentów                                                    |

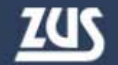

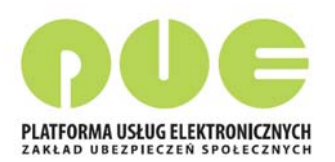

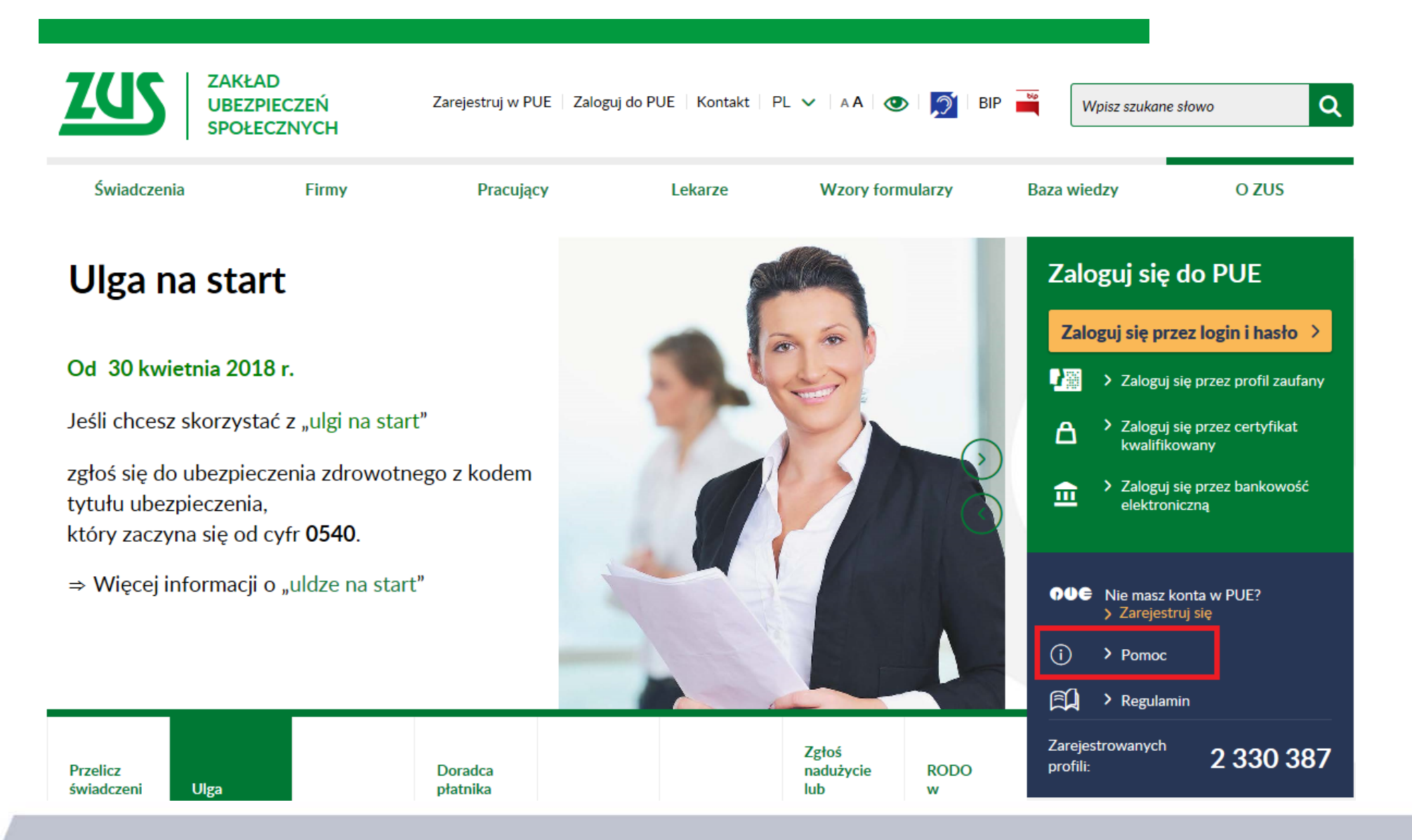

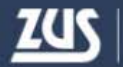

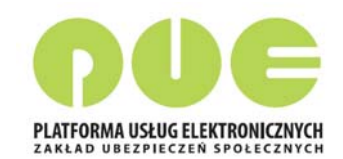

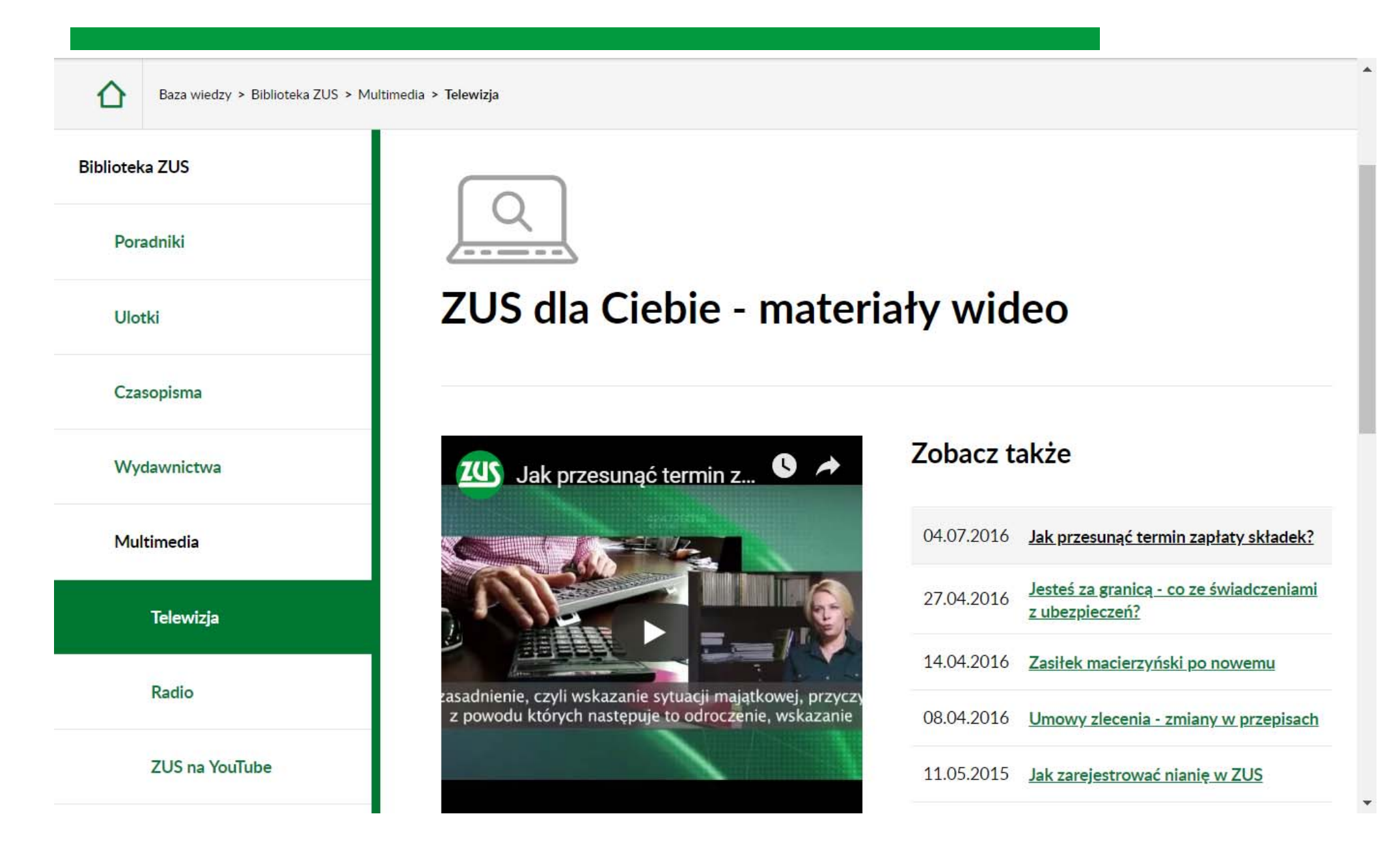

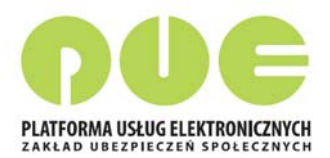

RODO - przetwarzanie danych przez ZUS

Ogólne zasady załatwiania spraw

Informacja dot. warunków organizacyjno-technicznych doręczania dokumentów elektronicznych do ZUS

#### Informacje dla osób niesłyszących

Obsługa osób z niepełnosprawnością słuchu w ZUS

Wideotłumacz języka migowego w oddziałach ZUS

Jednostki ZUS, w których pracownicy przeszli szkolenie z języka migowego i pomogą podczas obsługi w Sali Obsługi Klientów

Formularze

Film - obsługa osób z niepełnosprawnością słuchu w Zakładzie Ubezpieczeń Społecznych

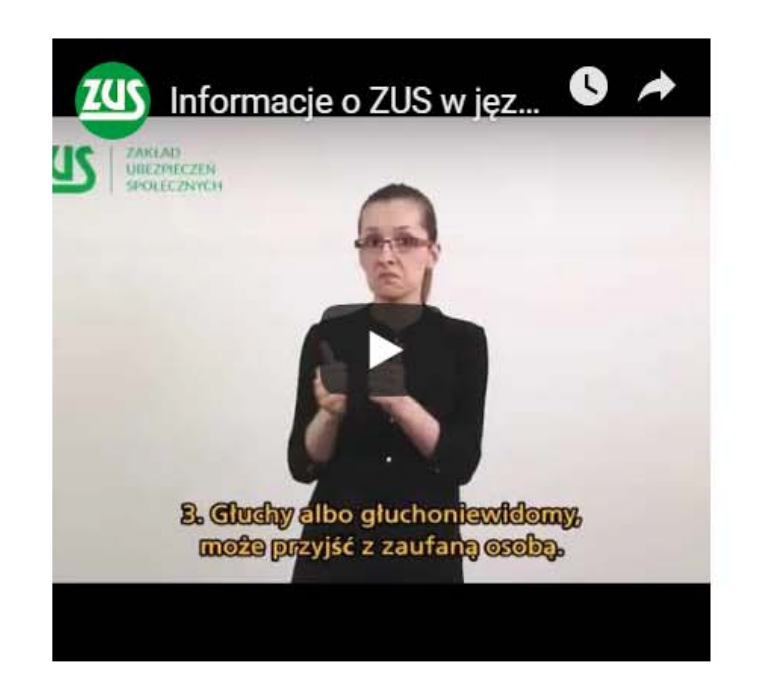

#### Zobacz także

 Film - Obsługa osób z

 16.02.2016
 niepełnosprawnością słuchu w

 Zakładzie Ubezpieczeń Społecznych

![](_page_34_Picture_2.jpeg)

przez ZUS

Ogólne zasady załatwiania spraw

Informacja dot. warunków organizacyjno-technicznych doręczania dokumentów elektronicznych do ZUS

Informacje dla osób niesłyszących

Obsługa osób z niepełnosprawnością słuchu w ZUS

Wideotłumacz języka migowego w oddziałach ZUS

Jednostki ZUS, w których pracownicy przeszli szkolenie z języka migowego i pomogą podczas obsługi w Sali Obsługi Klientów

Formularze

Kontakt

Informacja dotycząca obsługi osób z niepełnosprawnością słuchu w Zakładzie Ubezpieczeń Społecznych - tekst uproszczony

#### Witam na stronie www Informacji Publicznej ZUS.

Dzięki przepisom ustawy z dnia 19 sierpnia 2011 roku o języku migowym i innych sposobach komunikacji, ZUS ma obowiązek zapewnić tłumacza PJM, albo SJM, albo dla głuchoniewidomych SKOGN.

#### Pomoc tłumacza dla kogo?

Dla osób z trudnością w komunikacji, trwale albo okresowo. Te osoby ustawa nazywa osobami uprawnionymi.

#### Obowiązek zapewnienia tłumacza PJM, albo SJM, albo SKOGN, ZUS wykonuje jak?

- 1. Głuchy albo głuchoniewidomy, sam wybiera tłumacza.
- 2. ZUS wzywa tłumacza z rejestru tłumaczy.
- 3. Głuchy albo głuchoniewidomy, może przyjść z zaufaną osobą.

#### **ZUS - Kontakt**

![](_page_35_Picture_3.jpeg)

![](_page_35_Picture_4.jpeg)

#### Centrum Obsługi Telefonicznej 22 560 16 00 \*

\* koszt połączenia wg umowy klienta z operatorem telekomunikacyjnym

Po połączeniu usłyszysz komunikat powitalny. Możesz wybrać jedną z następujących opcji (wybierz w tym celu odpowiednią cyfrę na klawiaturze numerycznej telefonu):

1 - możesz odsłuchać komunikaty informacyjne z wybranego zakresu funkcjonowania ZUS

(24 godziny na dobę przez 7 dni w tygodniu),

- 2 możesz się uwierzytelnić,
- 3 uzyskasz dane adresowe placówek ZUS,
- 0 połączysz się z konsultantem COT po wybraniu zakresu rozmowy.

Konsultanci COT są dostępni pon. - pt. w godz. 7.00 - 18.00.

![](_page_35_Picture_14.jpeg)

# Dziękuję za uwagę

![](_page_36_Picture_1.jpeg)